### Chương 12 - Cài hệ điều hành Window XP

## 1. Các bước cài đặt Windows XP lên một ổ cứng mới ( hoặc ổ cứng chưa phân vùng )

### Chuẩn bị :

- Một máy tính đã lắp ráp hoàn chỉnh
- Một đĩa cài đặt Windows XP : SP1 hoặc SP2
- Vào CMOS SETUP thiết lập cấu hình cho máy và thiết lập cho ổ CD ROM khởi động trước (Xem lại chương lắp máy)

### Bắt đầu cài đặt :

Cho đĩa cài Windows XP vào và khởi động lại máy, quá trình cài đặt sẽ bắt đầu với màn hình mầu xanh như sau :

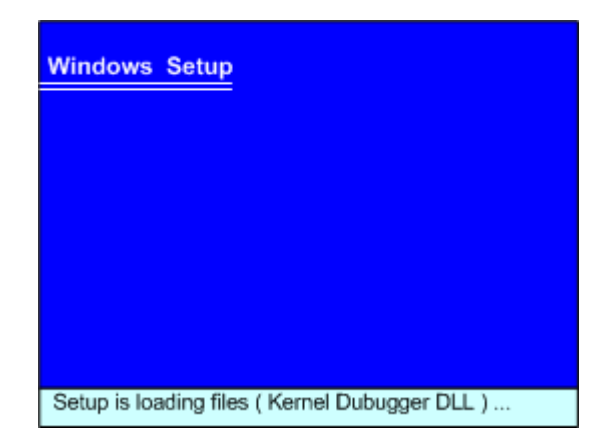

Đợi trong ít phút đến khi dừng lại ở màn hình như sau

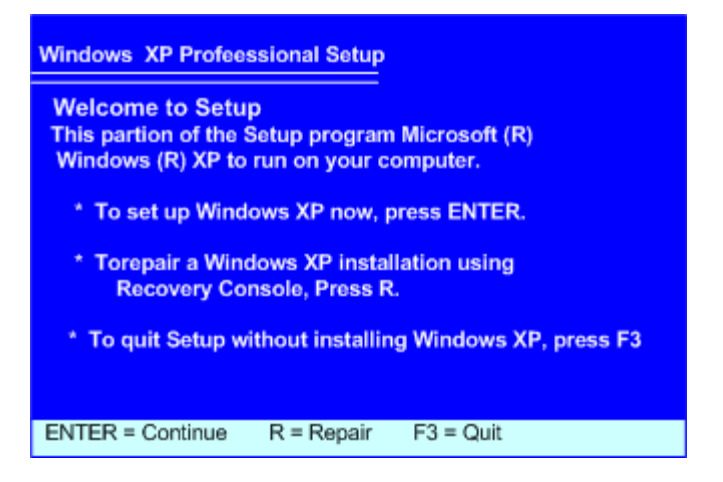

Bấm ENTER để cài đặt , sau vài phút máy dừng lại ở màn hình sau :

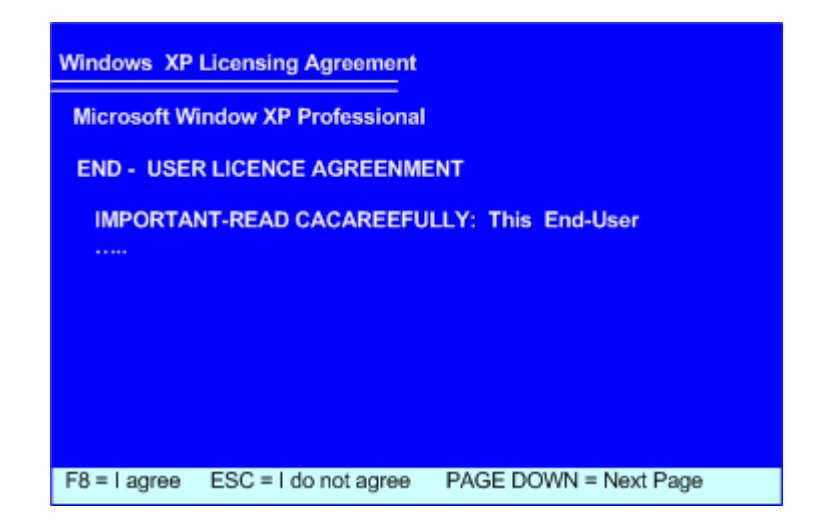

Bấm phím F8 để đồng ý cài đặt, sau một lát máy dừng lại ở màn hình sau :

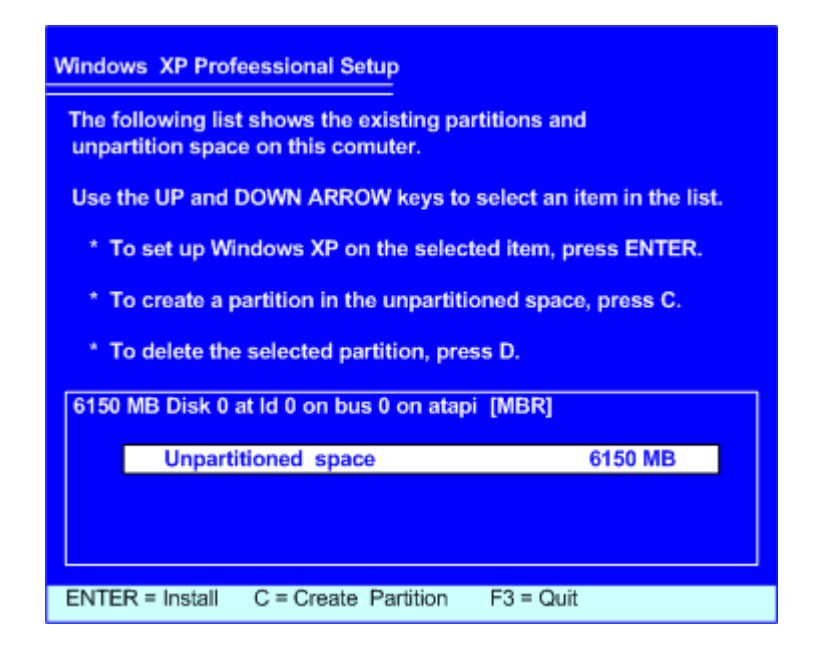

Bấm phím C để tạo phân vùng cho đĩa, màn hình sau hiển thị :

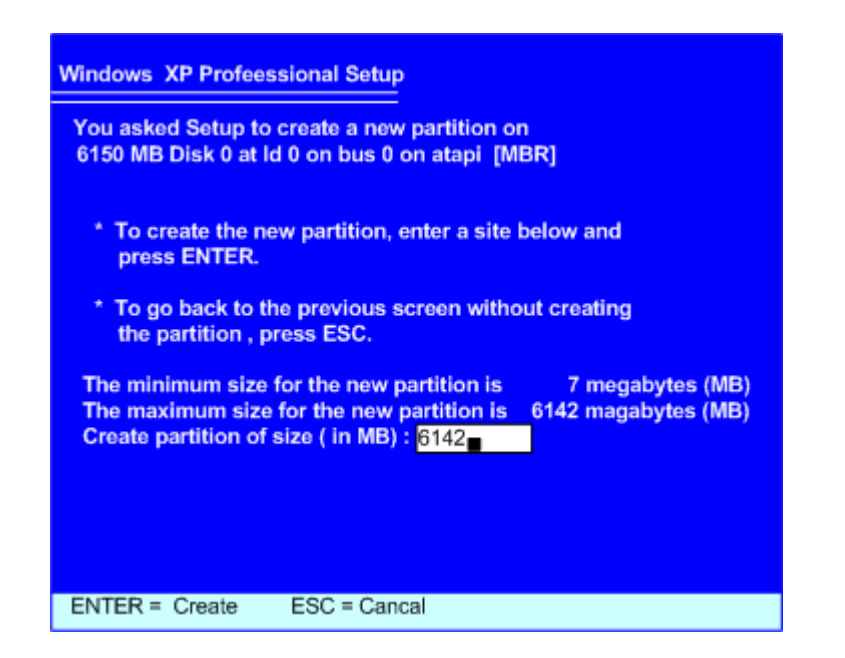

Ở trên hiển thị dung lượng của toàn bộ ổ đĩa, Bạn nhập lại dung lượng nhỏ hơn cho ổ C, ( Nếu bạn lấy toàn bộ dung lượng thì đĩa cứng chỉ tạo ra một ổ Logic )

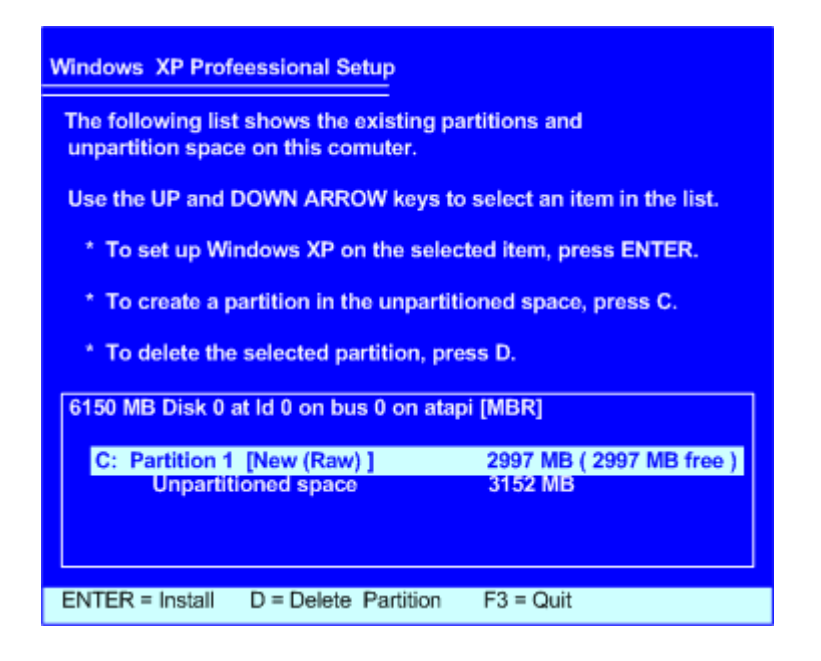

Sau khi tạo ổ C với dung lượng nhỏ hơn dung lượng đĩa, khoảng trống còn lại được yêu cầu để tạo phân vùng tiếp, bạn hãy chuyển vệt trắng xuống dòng dưới .

## Windows XP Profeessional Setup The following list shows the existing partitions and unpartition space on this comuter. Use the UP and DOWN ARROW keys to select an item in the list. \* To set up Windows XP on the selected item, press ENTER. \* To create a partition in the unpartitioned space, press C. \* To delete the selected partition, press D. 6150 MB Disk 0 at Id 0 on bus 0 on atapi [MBR] C: Partition 1 [New (Raw) ] 2997 MB (2997 MB free ) Unpartitioned space 3152 MB

Chuyển vệt sáng xuống dòng dưới để tạo phân vùng tiếp theo, nhấn phím C để tạo phân vùng , nhập toàn bộ dung lượng còn lại làm ổ D, nếu muốn tạo tiếp ổ E thì nhập lại dung lượng nhỏ hơn

| Windows XP Profeessional Setup                                                          |                          |  |  |  |
|-----------------------------------------------------------------------------------------|--------------------------|--|--|--|
| The following list shows the existing partitions and unpartition space on this comuter. |                          |  |  |  |
| Use the UP and DOWN ARROW keys to select an item in the list.                           |                          |  |  |  |
| * To set up Windows XP on the selected item, press ENTER.                               |                          |  |  |  |
| * To create a partition in the unpartitioned space, press C.                            |                          |  |  |  |
| * To delete the selected partition, press D.                                            |                          |  |  |  |
| 6150 MB Disk 0 at ld 0 on bus 0 on atapi [MBR]                                          |                          |  |  |  |
| C: Partition 1 [New (Raw)]                                                              | 2997 MB ( 2997 MB free ) |  |  |  |
| D: Partition 2 [New (Raw)]                                                              | 3145 MB ( 3145 MB Free ) |  |  |  |
| Unpartitioned space                                                                     | 7 MB                     |  |  |  |
| ENTER = Install D = Delete Partition                                                    | F3 = Quit                |  |  |  |

Đặt vệt sáng lên ổ C, nhấn Enter để thực hiện cài đặt, màn hình sau xuất hiện yêu cầu bạn chọn kiểu Format như hình dưới .

# Windows XP Profeessional Setup The partition you selected is not formated . Setup will now format the partition. Use the UP and DOWN ARROW keys to select the file system you want, and then press ENTER. If you want to select a diffierent partition for Windows XP, press ESC . Format the partition using the NTFS file system (Quick) Format the partition using the FAT file system (Quick) Format the partition using the NTFS file system Format the partition using the FAT file system ENTER = Continue ESC = Cancel

Bạn hãy chọn kiểu Format là FAT file system (Quick) sau đó nhấn Enter để tiếp tục .

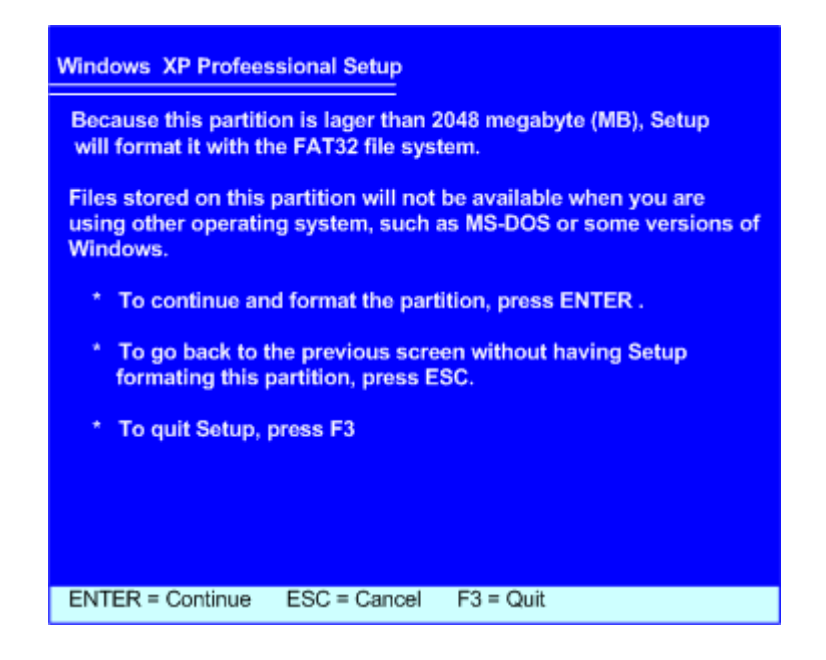

Màn hình trên xuất hiện bạn nhấn ENTER để đồng ý Format , màn hình sẽ tiến hành Format trong khoảng vài chục giây .

| Windows XP Profeessional Setup<br>Please wait while Setup copies files<br>to the Windows installation folders.<br>This might take several minutes to complete. |     |
|----------------------------------------------------------------------------------------------------|-----|
| Setup is copying files<br>35 %                                                                                                    |     |
| Copying : driver.                                                                                                    | cab |

Tiếp theo là quá trình Copy các File của hệ thống, đợi cho đến khi mầu vàng chạy hết 100%

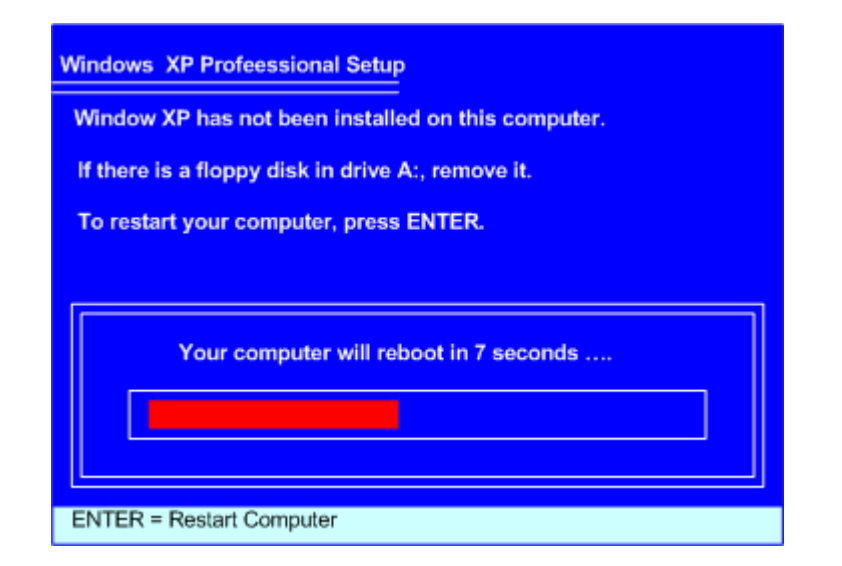

Sau khi Copy xong máy ra thông báo sẽ khởi động lại sau 7 giây khi chạy hết vạch đỏ, bạn có thể Enter để khởi động lại máy .

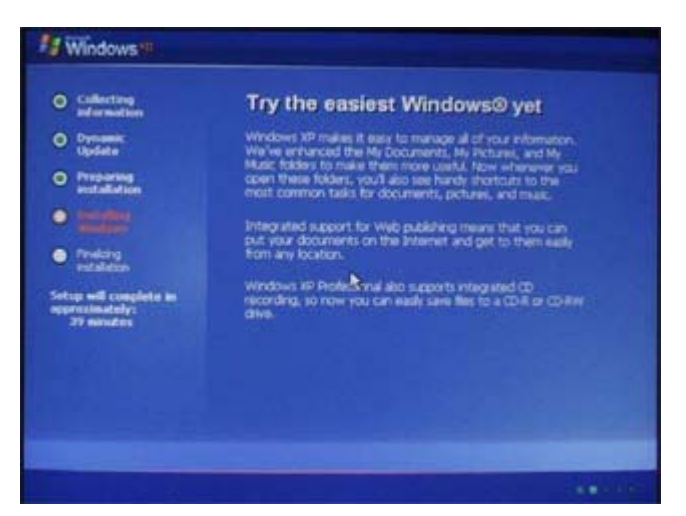

Khi máy khởi động lại, bạn không đụng tới bàn phím thì máy sẽ tự khởi động vào Windows XP và tiếp tục cài đặt .
( nếu bạn đụng vào bàn phím máy sẽ khởi động từ đĩa CD Rom và nó lại cài đặt lại từ đầu )

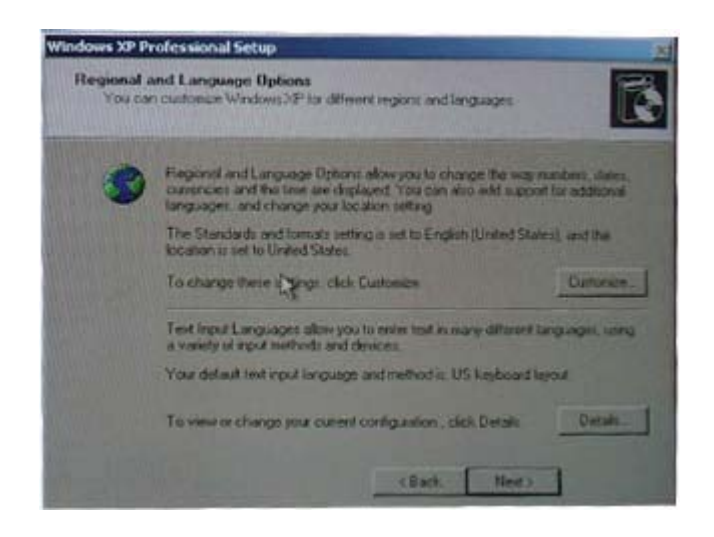

### Khi màn hình trên xuất hiện bạn Click Next để tiếp tục

| Name          | MAY1 |  |  |  |
|---------------|------|--|--|--|
| Organization: | -    |  |  |  |
|               |      |  |  |  |
|               |      |  |  |  |
|               |      |  |  |  |
|               |      |  |  |  |

Khi màn hình trên xuất hiện bạn nhập tên máy vào ô Name : Thí dụ MAY1 sau đó Click **Next** để tiếp tục .

|    | Computer name                                | MAYTINMERVENIN                                                              |
|----|----------------------------------------------|-----------------------------------------------------------------------------|
| Ş. | Selup creates a user<br>you need tull access | account called Administrator. You use this account whe<br>to your computer. |
|    | Type on Administrato                         | r password                                                                  |
|    | Administrator passwo                         | rd                                                                          |
|    | Confirm patraend                             |                                                                             |

Khi màn hình trên xuất hiện bạn bỏ trống các mục yêu cầu nhập Password, sau đó Click **Next** để tiếp tục .

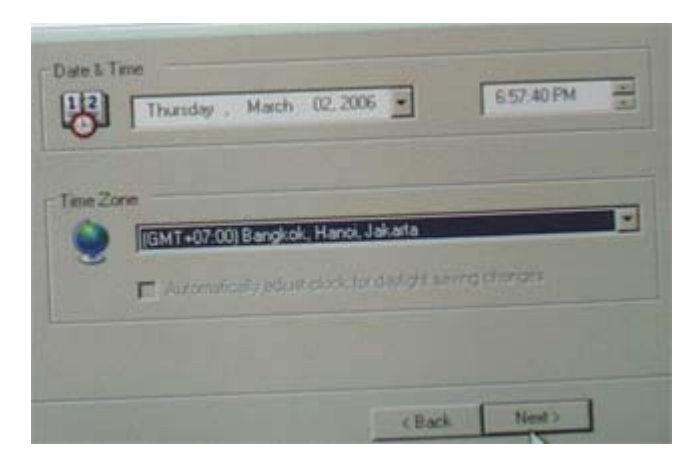

Khi màn hình trên xuất hiện, hãy nhập múi giờ là GMT + 07.001 Bangkock, Hanoi, Jakata Sau đó Clịk **Next** để tiếp tục

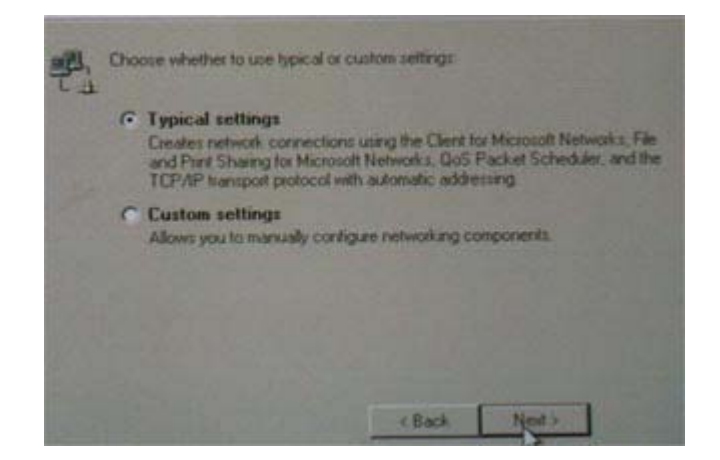

Khi màn hình trên xuất hiện bạn chọn kiểu cài

đặt là **Typical settings** sau đó Click **Next** để tiếp tục.

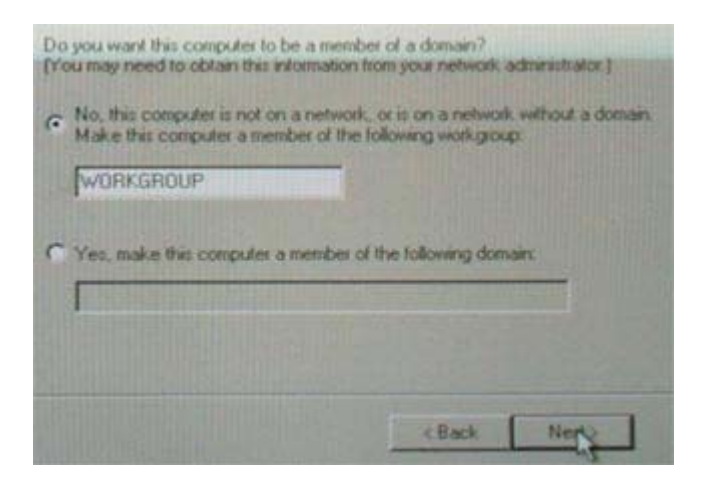

Khi màn hình trên xuất hiện, bạn Clik **Next** để tiếp tục.

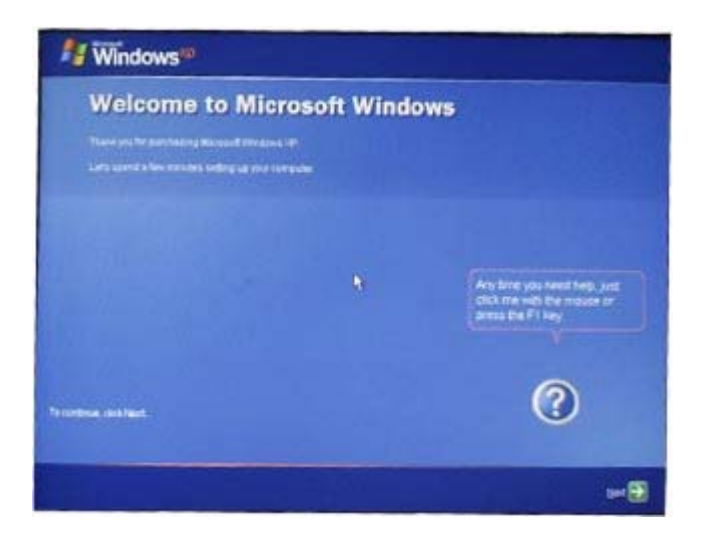

Đợi đến khi màn hình trên xuất hiện, Click **Next** để tiếp tục

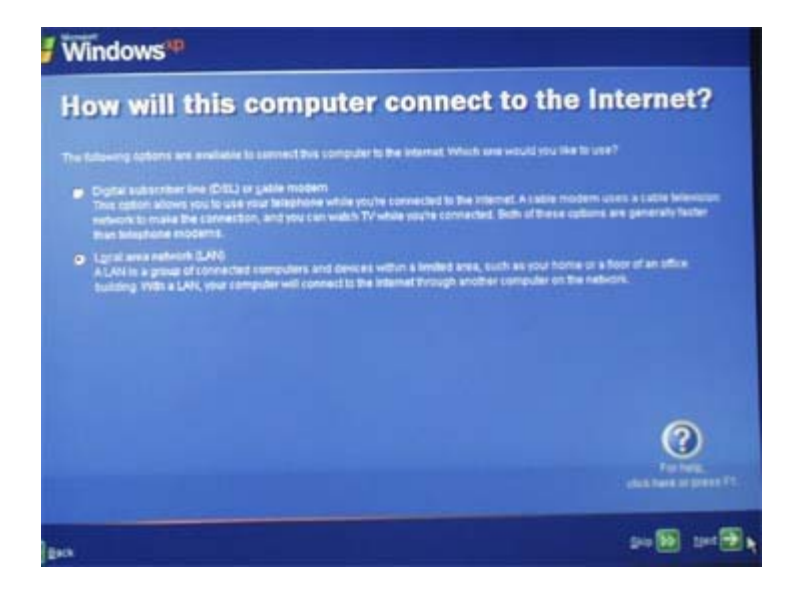

Khi màn hình trên xuất hiện, bạn chọn Local area netword LAN sau đó Click Next để tiếp tục .

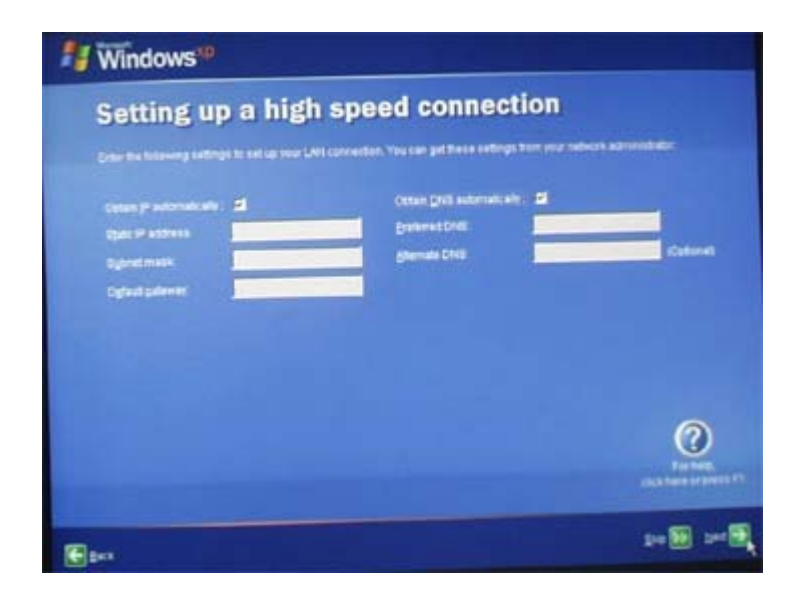

Màn hình trên xuất hiện bạn đánh dấu vào hai ô **Check box** Automatic bên trên sau đó Click **Next** để tiếp tục.

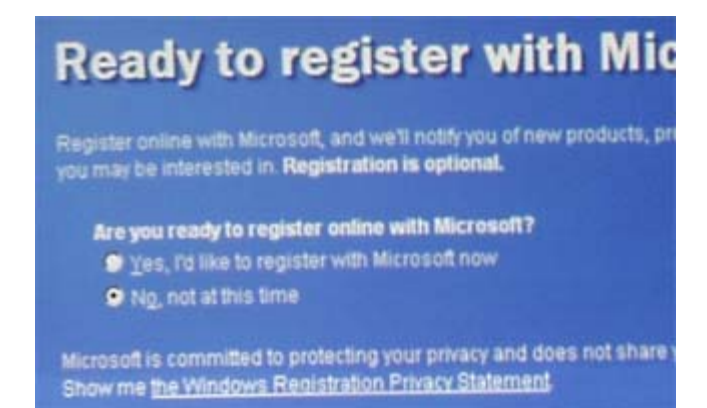

Màn hình trên xuất hiện bạn đánh dấu vào **No not at this time** sau đó Click **Next** để tiếp tục

| Who will use                                                                                                    | e this computer?<br>who will use this computer. Windows will create<br>and Windows to organize and display information.                                                 |
|----------------------------------------------------------------------------------------------------|----------------------------------------------------------------------------------------------------|
| Долг няше:                                                                                                    | NAM                                                                                                    |
| 2nd User:                                                                                                    |                                                                                                    |
| 3rd User:                                                                                                    |                                                                                                    |
| gh User:                                                                                                    |                                                                                                    |
| gh User:                                                                                                    |                                                                                                    |
| These names will appear on<br>click your name on the Welco<br>each user, or add more user<br><b>Start</b> menu, and then click <b>U</b> | The Welcome screen in alphabetical order. When<br>the screen to begin, if you want to set password<br>accounts after you finish setting up Windows, jur<br>ser Accounts |

Màn hình trên xuất hiện bạn nhập tên cho người sử dụng máy tính sau đó **Enter** để kết thúc cài đặt .